## 小学校放課後活動 予約方法 マニュアル

運営事業者 株式会社エイジェック 名古屋オフィス

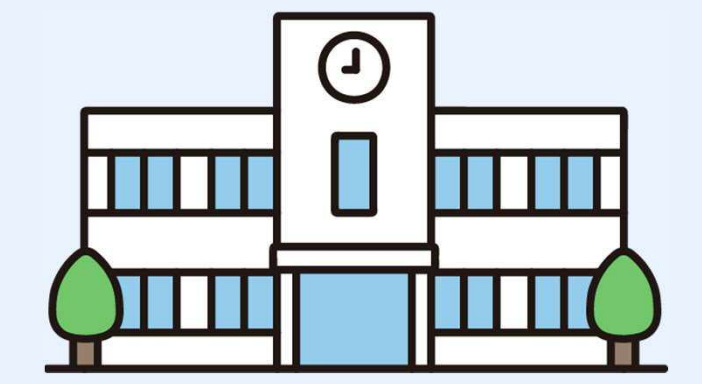

## 予約方法に ついて

・予約については全て本予約システムを使用して行います。 下記URL、またはQRコードより申し込みください。

URL : <a href="https://agekke-group.viewer.kintoneapp.com/public/primary-school">https://agekke-group.viewer.kintoneapp.com/public/primary-school</a>

※同様の活動を日進市立東中学校でも実施しておりますが、 URL・QRコードが違います。ご注意ください。

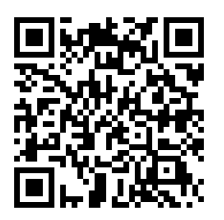

- ・システムが使用できない、予約の確認がしたい等のお問い合わせは 運営事業者専用ダイヤル
   052-856-0812 (平日9:00~18:00)
   までご連絡ください。
- ・予約は1カ月ごとに行います。システム上は1カ月前より予約受付 を開始します。
  - 9月実施分⇒ 8月1日~予約受付開始
  - 10月実施分⇒ 9月1日~予約受付開始
  - 11月実施分⇒10月1日~予約受付開始
- 受付終了日は実施カレンダーにてご確認ください。
- ・申し込み後、登録いただいたメールアドレスまで確認メールが届きま す。当選確認に必要となりますので、届かない場合は運営事業者 専用ダイヤルまで連絡をお願いします。

## 実施種目に ついての注意 事項

- ・種目によって対象学年が違うものがございます。 ご確認のうえお申し込みください。 対象学年以外の種目にお申し込みいただいた場合、活動に参加い ただけません。
- ・参加費は当日の帰宅時に保護者様より回収します。 体調不良などで参加いただけなかった場合の費用負担はございません。
- ・実施種目には全て定員がございます。受付終了日の翌日に抽選 を行います。結果は申込時に届いた確認メールの「マイページ」より 確認いただけます。
- ・種目「eスポーツ」について、11月21日にイベントを実施します。 こちらへの参加は、それ以前の「eスポーツ」に最低1回以上参加 いただいた方のみ参加いただけます。
- ・種目「プログラミング」についての注意事項
  - ⇒「プログラミングA」「プログラミングB」について
  - ・同一の内容となります。4年生~6年生まで参加いただけます。 全3回参加できる方のみお申し込みいただけます。
  - ・初回の9月12日(木)分に当選した方は、以降の日程も当選 となります。予約申込フォームよりお申込みいただく必要はありませ ん。忘れずに参加いただきますようお願いいたします。 ⇒「プログラミングC」「プログラミングD」について
  - 同一の内容となります。1~3年生まで参加いただけます。
  - いずれも重複して当選することはありません。

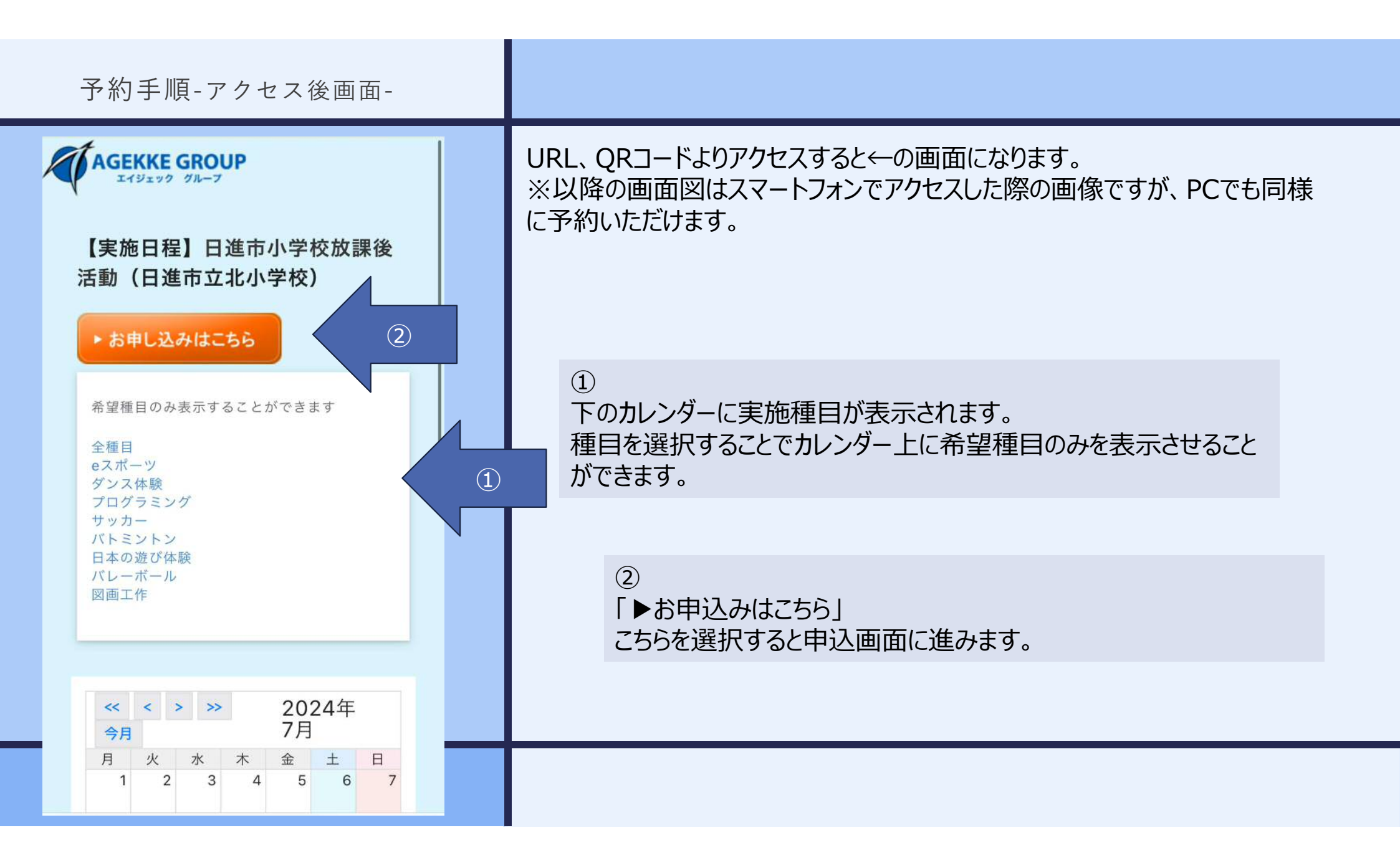

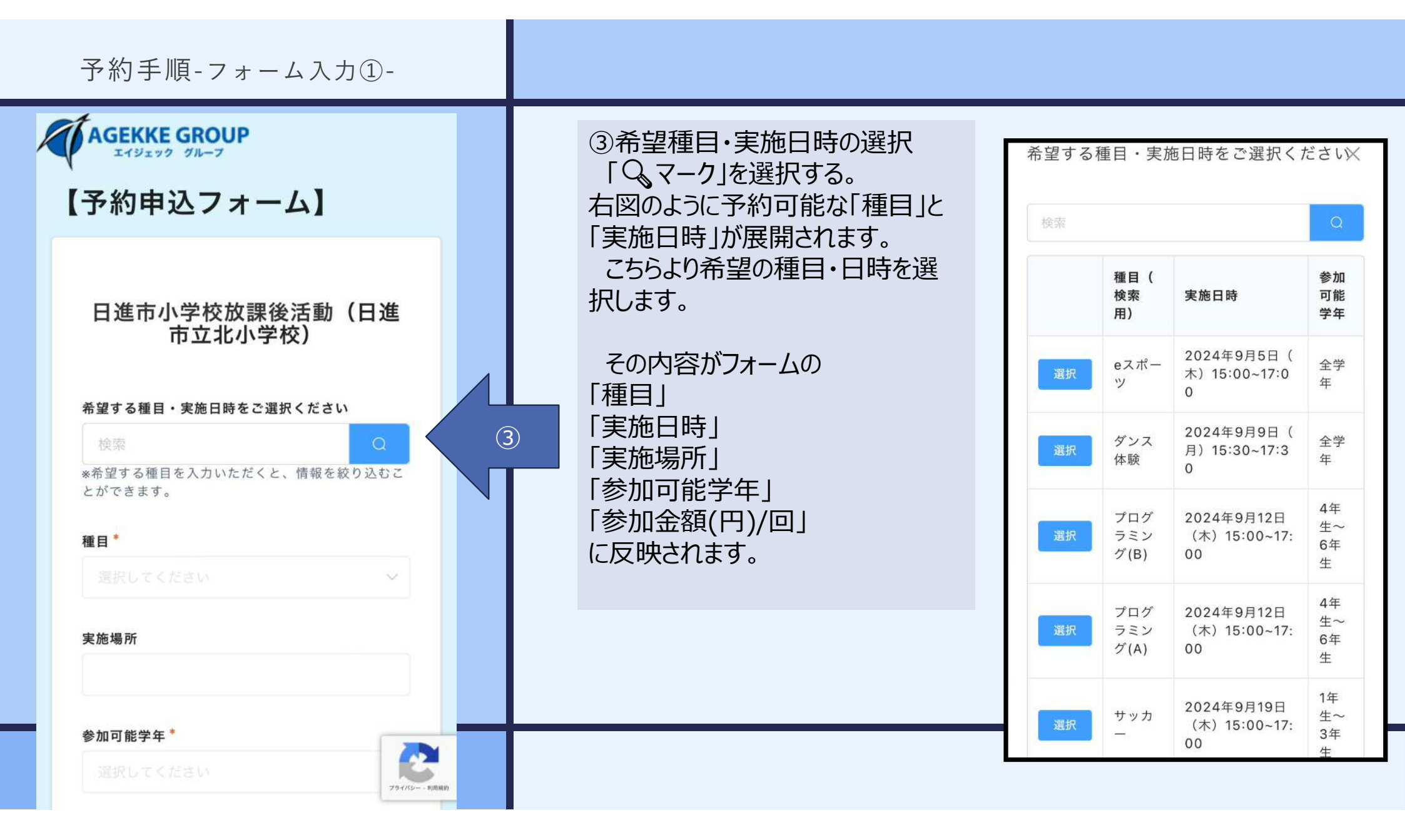

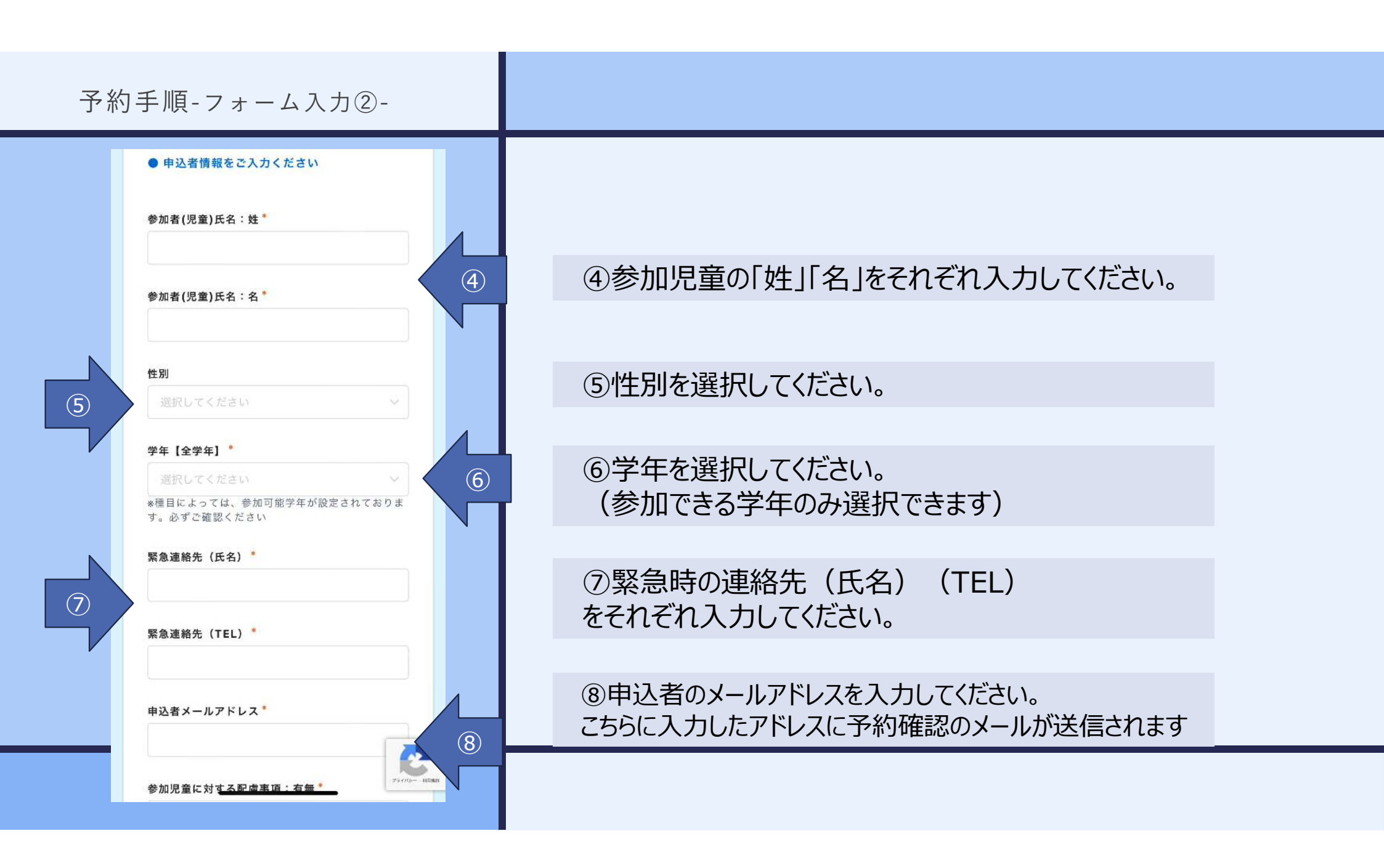

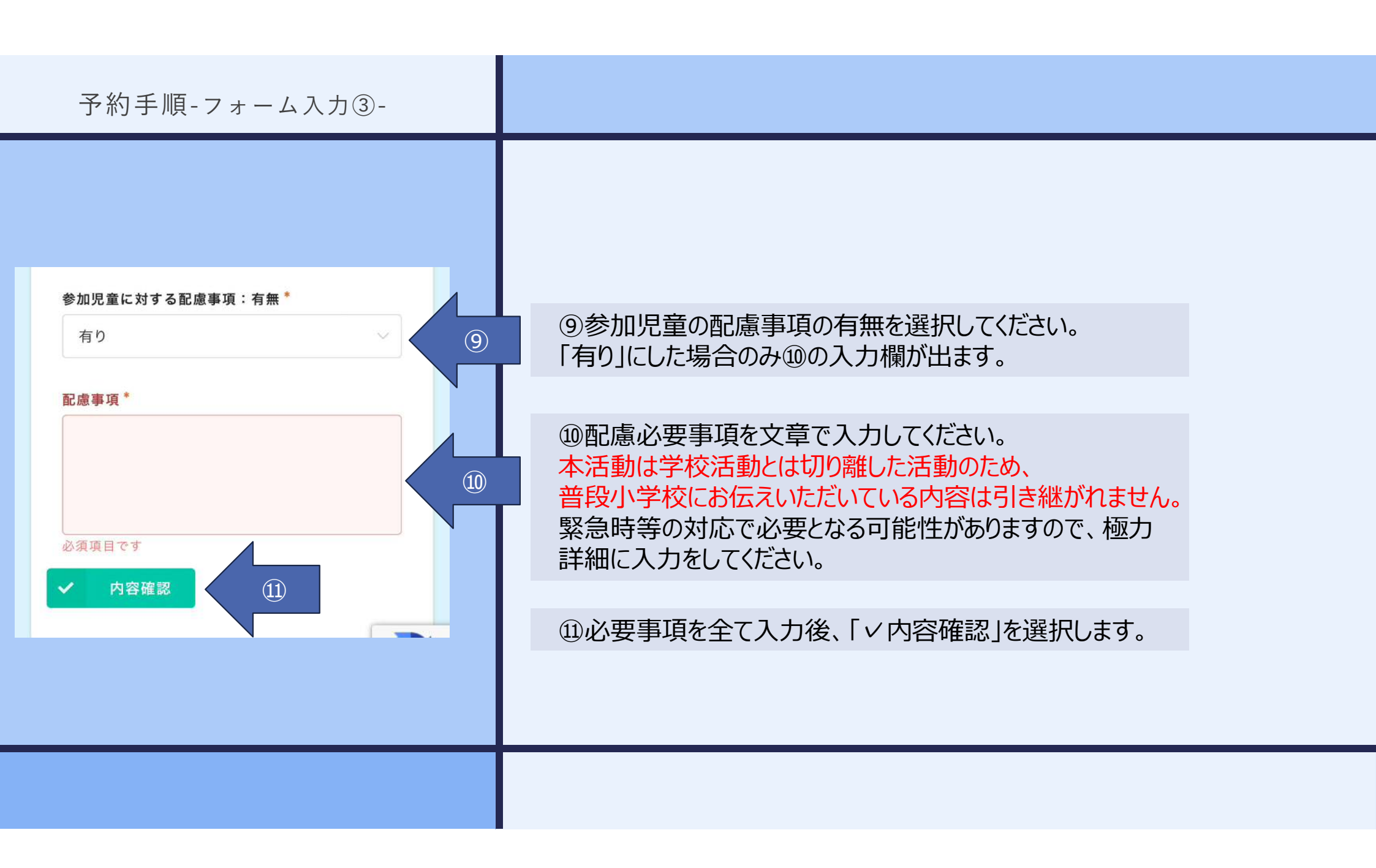

| 予約手順-フォーム入力④                     | )-                                         |
|----------------------------------|--------------------------------------------|
| AGEKKE GROUP                     |                                            |
| 【予約甲込フォーム】                       | <b>学年【全学年】</b><br>小学4年生                    |
| 種目<br>eスポーツ<br>                  | <b>緊急連絡先(氏名)</b><br>日進 花子                  |
| 2024年9月5日(木)15:00~17:00<br>      | 緊急連絡先(TEL)<br>090-〇〇〇-〇〇〇<br>申込者メールアドレス    |
| <b>参加可能学年</b><br>全学年             | .co.jp<br>参加児童に対する配慮事項:有無<br><sup>有り</sup> |
| 参加金額(円)/回<br>300                 | <b>配慮事項</b><br>○○○○○                       |
| 参加者(児童)氏名:姓<br>日進<br>参加者(児童)氏名:名 | 🄊 戻る ✔ 申込する                                |
| 一郎<br>                           |                                            |

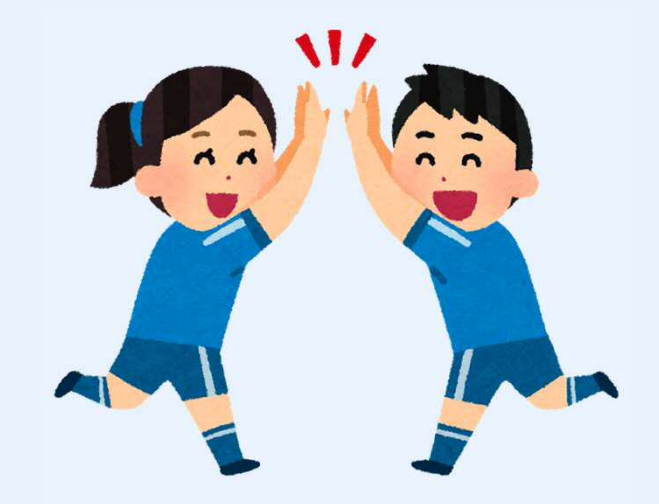

## 迎入力したフォームの確認画面が出ます。 スクロールして確認いただき、不備がなければ 「マ申込する」を選択してください。 修正する場合は 「←戻る」を選択してください。

(12)

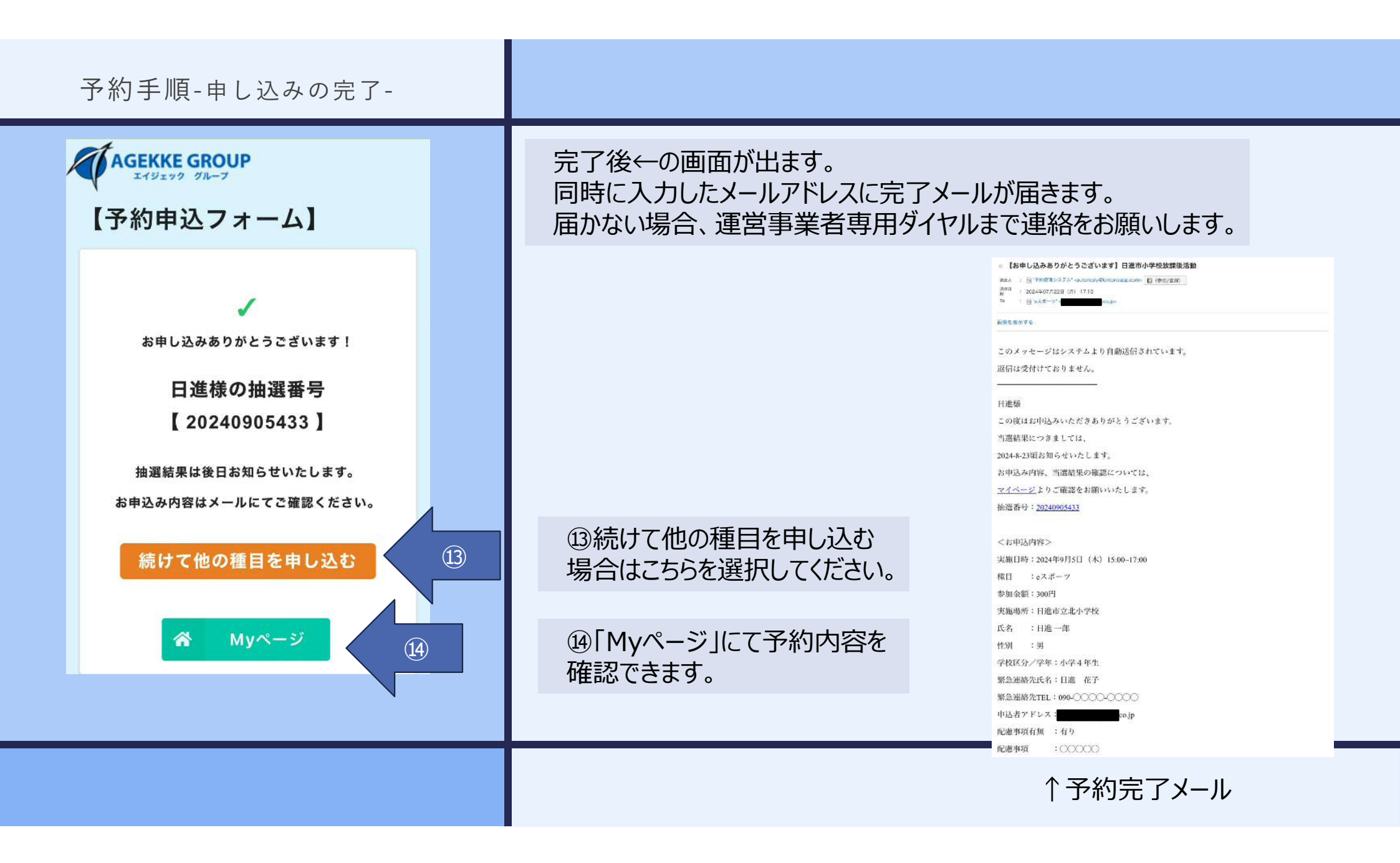

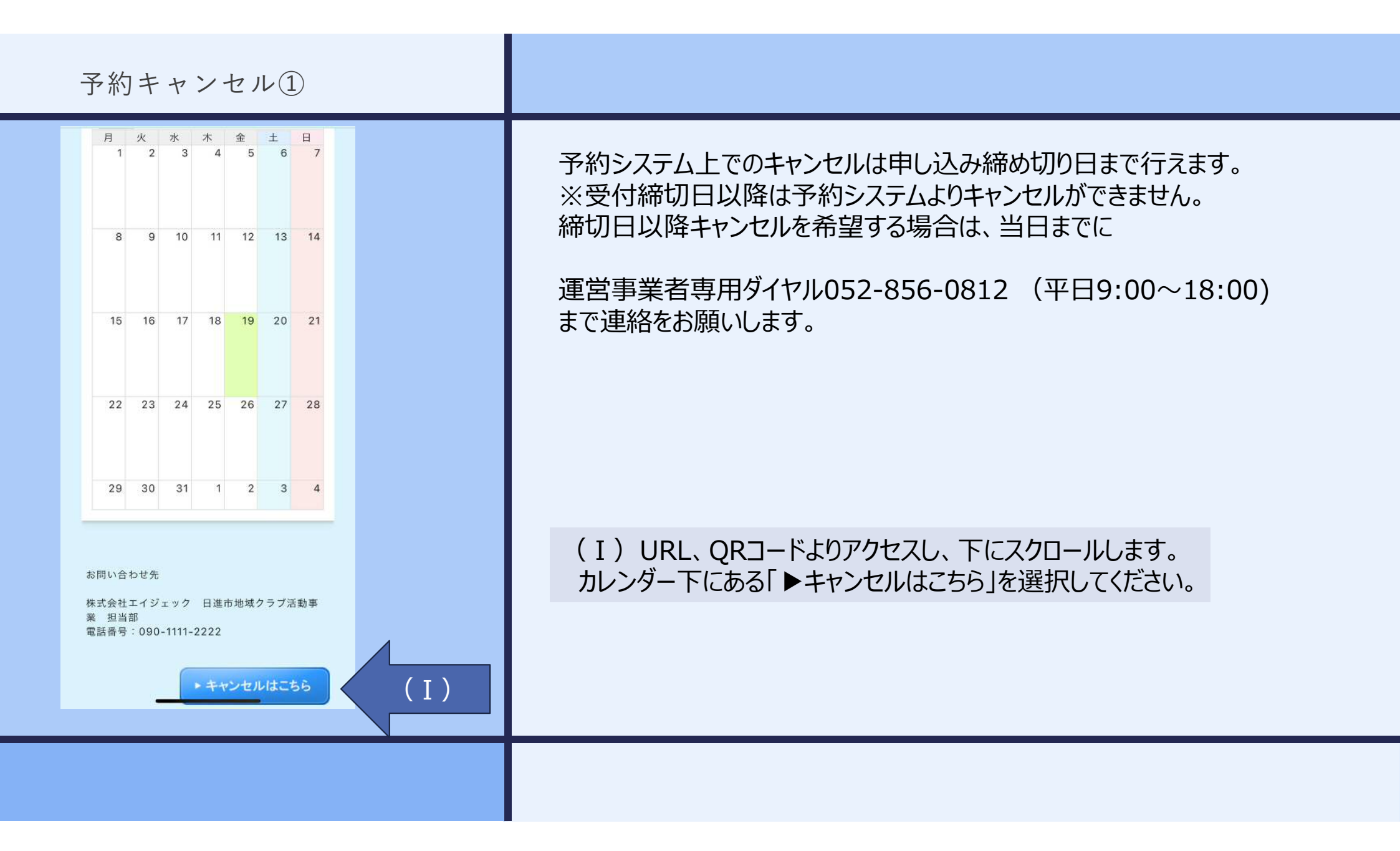

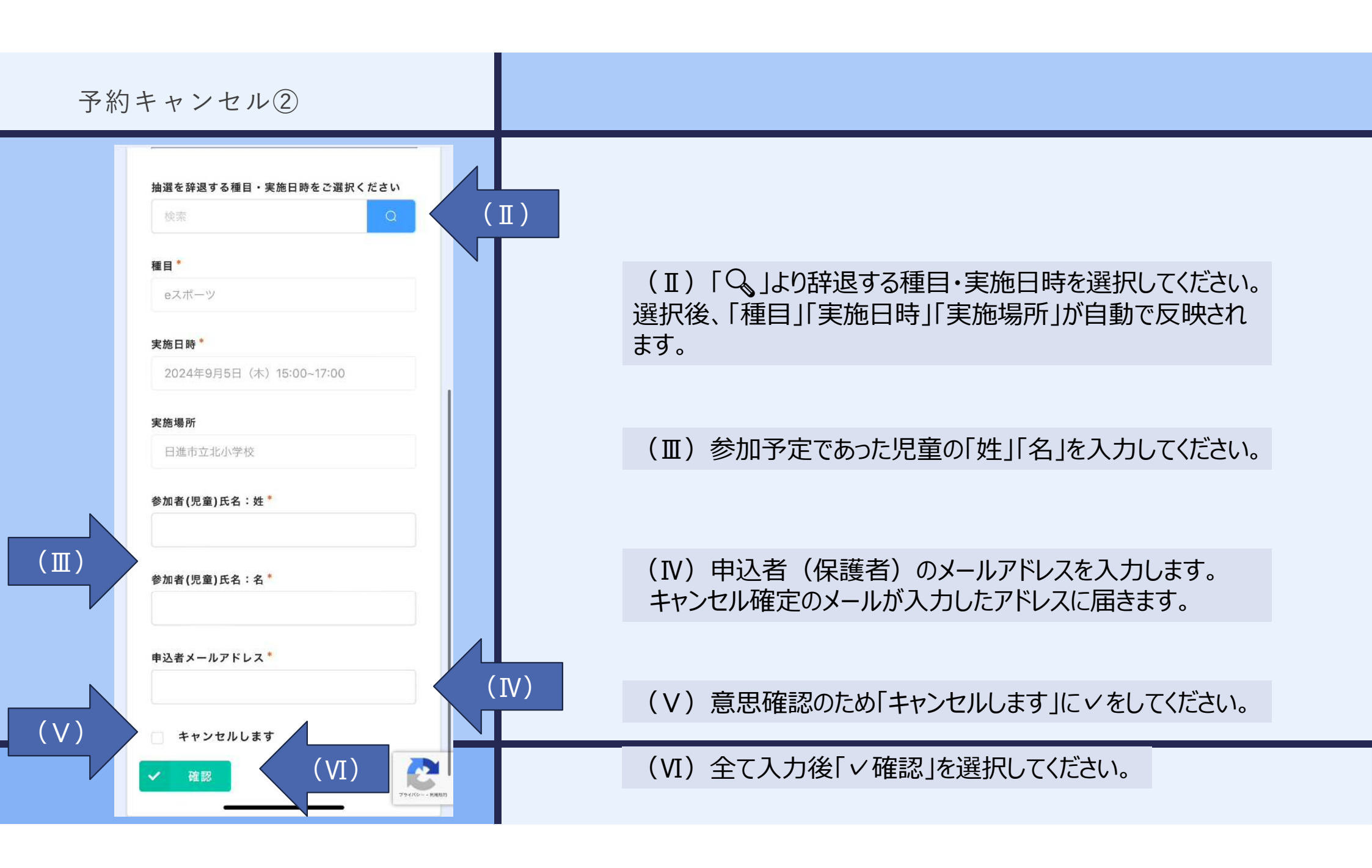

| 予約キャンセル③                                                             |                                                                                             |
|----------------------------------------------------------------------|---------------------------------------------------------------------------------------------|
| 【キャンセル】日進市放課後<br>子ども教室及び地域クラブ活<br>動                                  |                                                                                             |
| 種目<br>eスポーツ<br>実施日時<br>2024年9月5日(本)15:00~17:00                       |                                                                                             |
| 2024年9月3日(水) 13.00~17.00       実施場所       日進市立北小学校       参加者(児童)氏名:姓 |                                                                                             |
| □ 進                                                                  |                                                                                             |
| <b>申込者メールアドレス</b><br>.co.jp<br>キャンセルします                              | (Ⅶ)入力内容の確認ページです。<br>内容に問題がなければ「✓入力内容を確認し、キャンセルを<br>行う」を選択してください。<br>修正がある場合は「←戻る」を選択してください。 |
| <ul> <li>○ Ko</li> <li>◇ 入力内容を確認し、キャンセルを行う</li> </ul>                |                                                                                             |

| 予約キャンセル④                                                                                        |                                                                                                    |
|-------------------------------------------------------------------------------------------------|----------------------------------------------------------------------------------------------------|
| <ul> <li>AGEKKE GROUP<br/>エイジェック グループ</li> <li>【キャンセル】日進市放課後</li> <li>子ども教室及び地域クラブ活動</li> </ul> | 完了後、こちらの画面になります。<br>同時に入力したメールアドレスまで確認メールが届きます。<br>届かない場合、またはキャンセル完了メールの内容に不備がある場<br>合などは運営事業者専用ダイヤルまで連絡をしてください。                                                           |
| キャンセルを受け付けました!                                                                                  | ★【キャンセル】日進市放課後活動 ##4、: 慢*予約費型システム*-autoreply@kintoneapp.com> ● (#頭/魚線) ##5 : 2024#07月23日 (k) 09:38 To : ■*axit-y ● co.jp> ■個を表示する このメッセージは、システムより自動送信されています。 返信は受付けておりません。 |
|                                                                                                 | 日進 様<br>下記お申込み内容のキャンセルを受付いたしました。<br>実施日時:2024年9月5日(木)15:00~17:00<br>種目:cスポーツ<br>実施場所:日進市立北小学校<br>参加者 :日進 太郎<br>またのご応募をお待ちしております。                                           |
|                                                                                                 | ↑キャンセル完了メール                                                                                                    |